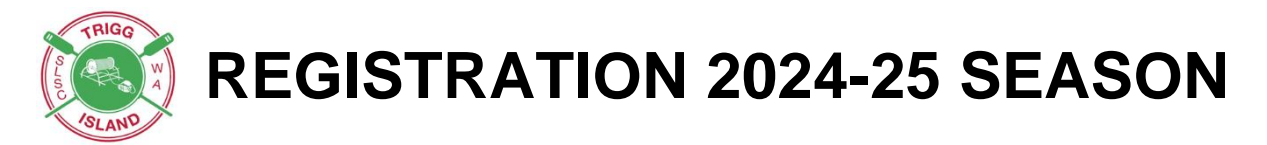

- Welcome to the Trigg Island Surf Lifesaving Club
- Please use these instructions to assist you through the registration process
- It is a requirement that at least one parent becomes a member with Nippers joining
- Compulsory Fundraising Raffle \$20 per book, one book per family
- Please email a copy of either a birth certificate or passport for each member under 18 to admin@triggisland.com
- **KidSport** Funding available for ages 5-18 years. See information on page 12.

The most cost-effective family membership for the following combinations: - 2 adults and 2 children 1 adult and 3 or more children

## Woodside Nipper Age Groups 2024-2025 Season

| Age      | Date of Birth                          | SLSA Age Group | Cap Colour |
|----------|----------------------------------------|----------------|------------|
| 5 years  | 1 October 2018 to<br>30 September 2019 | U6             | Pink       |
| 6 years  | 1 October 2017 to<br>30 September 2018 | U7             | White      |
| 7 years  | 1 October 2016 to<br>30 September 2017 | U8             | Yellow     |
| 8 years  | 1 October 2015 to<br>30 September 2016 | U9             | Green      |
| 9 years  | 1 October 2014 to<br>30 September 2015 | U10            | Blue       |
| 10 years | 1 October 2013 to<br>30 September 2014 | U11            | Purple     |
| 11 years | 1 October 2012 to<br>30 September 2013 | U12            | Blue       |
| 12 years | 1 October 2011 to<br>30 September 2012 | U13            | Red        |

Please follow the following instructions to register for the 2024/25 season

# Joining for the First Time

To join a surf lifesaving organisation when you've never been a member, you need to go http://sls.com.au/ join

# Selecting an Organisation to Join

Select with type of Organisation you wish to join:

1. Surf Life Saving Club

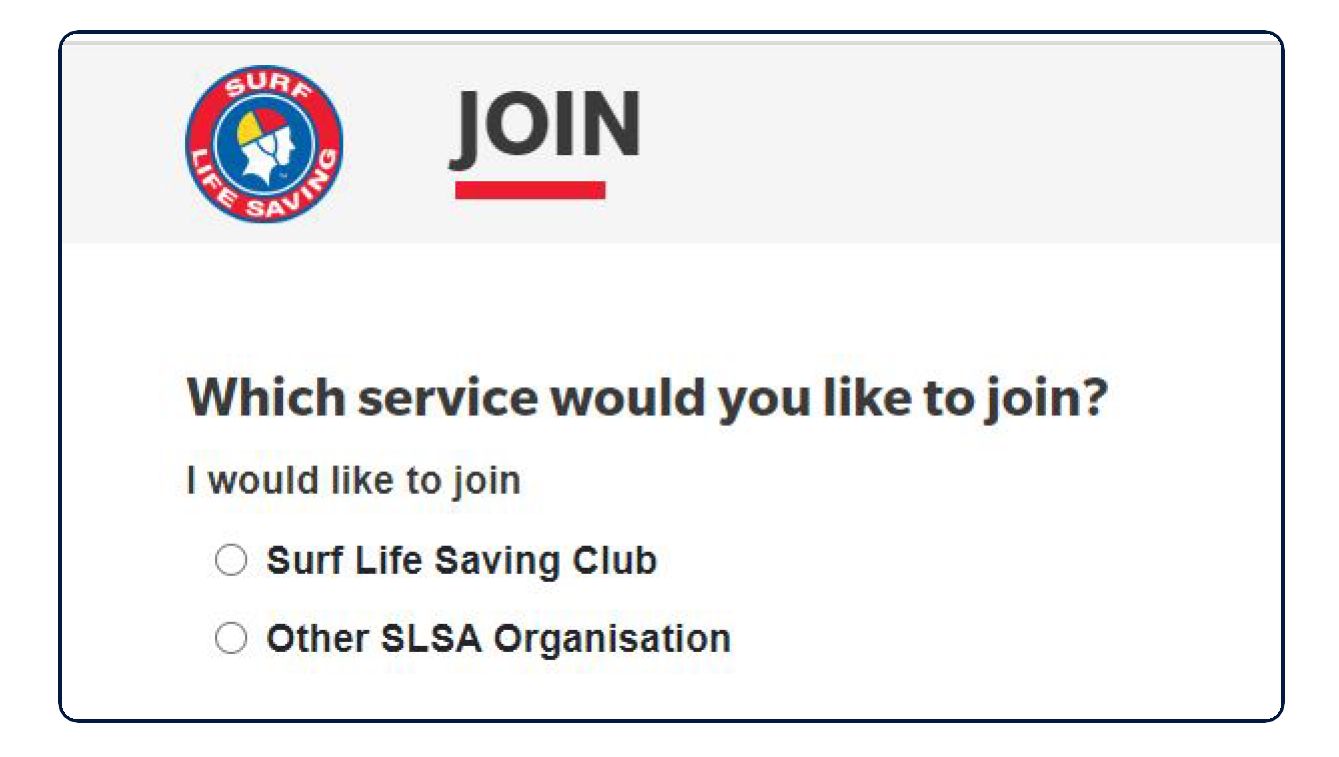

Select the name of the Organisation that you wish to join. Commence by typing **Trigg Island** in the name and then select the **Trigg Island SLSC** from the drop-down list.

| Select organisation      |  |
|--------------------------|--|
| south                    |  |
| South Curl SLSC          |  |
| South Maroubra SLSC      |  |
| South Melbourne LSC      |  |
| South Narrabeen SLSC     |  |
| South Port SLSC Inc (SA) |  |
| South West Rocks SLSC    |  |

Upon selecting the Trigg Island SLSC our contact information will display on the right-hand side of the screen, should you need to contact them.

Select if you are joining as an **individual (one person)** or will you be **joining a family (more than one person in the same family group).** 

Individual

Family

| want to join  |         |
|---------------|---------|
| An individual | 13<br>I |
| An individual |         |
| My family     |         |

# Joining as an Individual

Select if you are joining as an \*individual \*(one person/yourself) or will you be joining a family (more than one person in the same family group).

Once you have selected 'Individual' click the red **NEXT** button.

| want to join  |    |
|---------------|----|
| An individual | 13 |
| An individual |    |
| My family     |    |

Fill in the Individual's Personal Details (first and last name, DOB and gender).

Note: details for the person wishing to join.

Click **NEXT** button.

|                                |         |               | ?               |
|--------------------------------|---------|---------------|-----------------|
| Personal details<br>First Name | Surname | Date Of Birth | Gender          |
|                                |         | DD/MM/YYYY    | Select gender V |
| Previous                       |         |               | Next            |

**Note:** If you are a member within our Organiation the system will detect this and provide you with a link to go to the Members Area.

|                                                                                                    |                                                                                        |                                                                                            | (?)                                                                       |
|----------------------------------------------------------------------------------------------------|----------------------------------------------------------------------------------------|--------------------------------------------------------------------------------------------|---------------------------------------------------------------------------|
| Personal details<br>First Name<br>Daniel                                                                                                    | Surname<br>Rutherford                                                                  | Date Of Birth<br>04/09/1996                                                                | Gender<br>Male ~                                                          |
| Our checks have detected that you are already an active member of a Surf Club or a Commercial<br>Academy.<br>Because of this you need to go straight to the <mark>Members Area</mark> and create an account. From there you can<br>change your membership details or transfer / join another club. |                                                                                        | South Maroubra S<br>Phone Number<br>0293140070<br>Email Address                            | SLSC                                                                      |
| If you are still having issues, please con<br>details below or at https://sls.com.au/clu                                                                                                    | tact the club or entity you are trying to join - you can obtain contact<br>b_directory | office@southmaroub<br>Address<br>1 R Marine Pde Arthu<br>(Off Fitzgerald Ave) N<br>Website | rasurfclub.com.au<br>ur Byrne Reserve<br>Maroubra 2035<br>surfclub.com.au |
| Previous                                                                                                    |                                                                                        | www.southinaroubla                                                                         | sunciup.com.au                                                            |

#### Complete the Contact and Emergency Contact Details

Click Next Button

|                                                  |                                                       | 3    |
|--------------------------------------------------|-------------------------------------------------------|------|
| Contact details<br>Email Address                 | Emergency contact<br>Emergency Contact Name           |      |
| Mobile                                           | Relationship to Emergency Contact Select relationship |      |
| Address Can't find it? Enter it manually         | Emergency Contact Mobile                              |      |
| Use contact address as emergency contact address | Emergency Contact Address<br>Same as contact address  |      |
| Previous                                         | Same as contact address                               | Next |

Select the desired Joining Fee from the options listed below.

|             | JOIN                   |                                               |
|-------------|------------------------|-----------------------------------------------|
| Please se   | lect your desired Join | ning Fee(s) from the options available below: |
| Select pric | e                      |                                               |
| Previou     | S                      |                                               |

Click the **NEXT** button

If the Surf Club you are joining has any 'addon' other items for purchase ie: Raffle, click on your selected items that you wish to purchase.

Click **NEXT** 

The screen will provide a summary of your details and order (membership and other items to be purchased)

| Summary                                         |                   |
|-------------------------------------------------|-------------------|
| You are joining                                 |                   |
| South Maroubra SLSC (NSW)                       |                   |
| Member/s to join                                |                   |
| Nancy Purple 01/01/197                          | 0 Fomalo          |
| Contact Details                                 | Emergency Contact |
| 57 Sparks Street                                | Mr Blue (Husband) |
| Masoot 2020 NSW                                 | 57 Sparks Street  |
| Australia                                       | Mascot 2020 NSW   |
| yrutherford@slsa.asn.au                         | Australia         |
| 0432159566                                      | 0432144444        |
| Order Summary                                   |                   |
| Please find below a summary of your order.      |                   |
| Nancy Purple                                    |                   |
| Active (18yrs and over) - Active 18+ NEW Member | Joining \$65.0    |
| Other - Club Competition Cap                    | \$20.0            |
| Total                                           |                   |
|                                                 | \$85.0            |

#### Payment

Clubs will not process online membership applications until you have made the necessary annual membership fee.

If the club you are joining has enforced credit card payments, please complete the Payment details: Cardholder Name, Credit Card Number, Expiry date and security Code

#### Log in Details

All current members of the Surf Life Saving have access to the SLSA Members Area. (URL:

#### members.sls.com.au)

You are asked to create your unique Username and Password in preparation for accessing this system.

Existing members use the Members Area to renew and manage their club memberships.

\*Note: \* Usernames MUST be unique. If you type in a username that is already taken, upon submitting the

page a warning will be displayed asking you to type in another username.

| rea. Use this account to manage your membership once you |
|----------------------------------------------------------|
|                                                          |
|                                                          |
|                                                          |
|                                                          |

#### **SLSA Membership Application and Declaration**

All members of our Club (annually) must read, understand, acknowledge and agree to the declaration and application and conditions of membership

Tick both checkboxes to acknowledge the above and this will be recorded as your electronic signature and timestamped.

Note: You can click on the 'declaration' link to fully ready the SLSA Membership Application and Declaration Click NEXT to proceed

| SLSA Membership application and dec                                                                        | laration                                                                                                    |
|----------------------------------------------------------------------------------------------------|----------------------------------------------------------------------------------------------------|
| I have read, understood, acknowledge and agree<br>my application for membership is successful I will be en | to the declaration in juding the warning, exclusion of liability, release and indemnity. I acknowledge that if<br>titled to a financial advantages, privileges and services of SLSA membership. |
| ✓ I have read, understand, acknowledge and agree to t correct.                                             | he declaration and application and conditions of membership. I warrant that all information provided is                                                                                         |
| Previous                                                                                                   | Next                                                                                                    |
|                                                                                                    |                                                                                                    |

The screen will display that your application for membership has been submitted to the club.

Your membership will remain **pending** with your club until your club processes your online membership application.

**Note:** Membership is not automatic. If there is a delay or you need to ask a question, feel free to contact the club you applied to join, directly.

If you have not already made a membership fee payment, click on the MAKE PAYMENT link

# Joining a Family Group

1. Select the Service that you wish to join ie: Surf club

2. Select the Organisation that you wish to join. Commence typing **Trigg Island** and select from the dropdown list

- 3. Select 'I want to Join' My Family from the drop-down box
- 4. Type in a family name ie: Smith Family
- 5. Click the red **NEXT** button

|                                                                                                    |   | 3                                                    |
|----------------------------------------------------------------------------------------------------|---|------------------------------------------------------|
| Which service would you like to join?  I would like to join  Surf Life Saving Club  Other SLSA Organisation |   | TEST NSW Club<br>Phone Number<br>0292158000          |
| The club I want to join is                                                                                  |   | Email Address                                        |
| TEST NSW Club                                                                                               | • | sems@sisa.asn.au                                     |
| 3 My family                                                                                                 | ~ | Address<br>Level 1 1 Notts Ave Bondi 2026<br>Website |
| Give your family group a name                                                                               |   | www.sls.com.au                                       |
| 4 Smith Family                                                                                              |   |                                                      |
|                                                                                                    |   | 5 Next                                               |

Complete the **Personal Details** Section (This member will be the primary member of this family group. Note, the primary contact must be 18 years old & over.)

#### Click 'Add Family Member'

Complete the Personal Details for other members of the family that you wish to add to the group. Continue till you have added all family members that wish to join the service. Click the red **NEXT** button.

| Ferst Name | IIS     | Surname       |        | Date Of Birth        | Gender            |   |
|------------|---------|---------------|--------|----------------------|-------------------|---|
| Emma       |         | Smith         |        | 01/06/1970           | 01/06/1970 Eemale |   |
| First Name | Surname | Date Of Birth | Gender | Relationship to Prin | mary Contact      |   |
| Steve      | Smith   | 01/02/1968    | Male   | ✓ Husband            | ٣                 | 创 |
| Eirot Nama | Surname | Date Of Birth | Gender | Relationship to Prin | mary Contact      |   |
| First Name |         |               |        |                      |                   |   |

Enter the **Contact details** for the family group and the **Emergency Contact Details** for the Primary Member.

Click NEXT

Click on the drop-down box (arrow) and select the available membership category for each family member. The system will display all possible membership categories that each family member is eligible for. If your surf club offers a 'Family Membership' fee option then please select this option for each family member eg: \$350 – Other – Family Membership for the first family member and then select \$0 – Other – Family Membership for the family group.

**Note**: If you have an under 13 member as part of the family group please select the Leadership camp option as their membership selection as the fee contribution is on top of the family membership fee

| Please select your desired joining Fee(s) from the options available below:        |
|------------------------------------------------------------------------------------|
| Please select your desired joining ree(s) from the options available below.        |
| Nancy Purple                                                                       |
| \$350.00 - Other - New Family Membership                                           |
| Family Membership is for 4 or more members. Maximum of 2 adults. All children must |
| be under 18 years                                                                  |
| Poppy Purple                                                                       |
| \$0.00 - Other Uncluded in Family Group                                            |
| Fred Purple                                                                        |
| \$0.00 - Other - Included in Family Group                                          |

#### Click NEXT

If the Surf Club you are joining has any Addon Fee items to purchase ie: raffle, click on your selected items that you wish to purchase.

Click NEXT.

Click **NEXT** button you will see in the order summary

The screen will display a summary of the members (family group) that wish to join a club

**PAYMENT**: If your club has enforced credit card payments, then fill in the Payment information.

1. Login Details the Primary Member will need to Create an account to access the Members Area. All current members of the Surf Life Saving have access to the SLSA Members Area. (URL:\_ members.sls.com.au) You are asked to create your unique **Username** and password in preparation for accessing this system. Existing members use the Members Area to renew and manage their club memberships. **Note:** Usernames MUST be unique. If you type in a username that is already taken, upon submitting the page a warning will be displayed asking you to type in another username.

#### 2. SLSA Membership Application and Declaration

All members of our Club (annually) must read, understand, acknowledge and agree to the **Declaration** and **Application and Conditions of Membership**.

Tick all three (3) checkboxes to acknowledge the above and this will be recorded as your electronic signature and timestamped.

Note: You can click on the 'declaration' link to fully ready the SLSA Membership Application and Declaration

3. Your name (the Primary Member) will appear as the parent or guardian of the applicants should you have minors (U18 yrs) in your family group

#### Click NEXT

| referred Userna                                                                                                    | me                                                                                                    | Password                                                                                                    |
|----------------------------------------------------------------------------------------------------|----------------------------------------------------------------------------------------------------|----------------------------------------------------------------------------------------------------|
| emmasmith                                                                                                    |                                                                                                    |                                                                                                    |
| LSA Membe                                                                                                    | rship application and                                                                                                    | d declaration                                                                                                    |
| I have read, und<br>y application for r                                                                                         | lerstood, acknowledge and<br>nembership is successful I wil                                                                                                    | <b>agree</b> to the declaration including the warning, exclusion of liability, release and indermnity. I acknowledge that if<br>Il be entitled to all benefits, advantages, privileges and services of SLSA membership.                                                                                                    |
|                                                                                                    |                                                                                                    |                                                                                                    |
| Emma                                                                                                    | Smith                                                                                                    | am the parent or guardian of the applicant.                                                                                                    |
| Emma                                                                                                    | Smith                                                                                                    | am the parent or guardian of the applicant.                                                                                                    |
| Emma<br>I authorise and o<br>sponsible for the                                                                                  | Smith                                                                                                    | am <b>the parent or guardian</b> of the applicant.<br>rtaking the SLS Activities. In consideration of the applicant's membership being accepted I expressly agree to be<br>ree to personally accept in my capacity as a parent or guardian the terms set out in this membership application<br>a release and indemnity in the terms set out above. In addition Lagree to be bound by and to comply with the                                                                                                    |
| Emma<br>I authorise and d<br>isponsible for the<br>nd declaration incl<br>LSA constitution a                                    | Smith<br>consent to the applicant under<br>applicant's behaviour and agr<br>luding the provision by me of a<br>and any regulations and policie                               | am <b>the parent or guardian</b> of the applicant.<br>rtaking the SLS Activities. In consideration of the applicant's membership being accepted I expressly agree to be<br>ree to personally accept in my capacity as a parent or guardian the terms set out in this membership application<br>a release and indemnity in the terms set out above. In addition I agree to be bound by and to comply with the<br>es made under it.                                                                                                    |
| Emma<br>I I authorise and a<br>seponsible for the<br>nd declaration incl<br>LSA constitution a<br>II have read, unde<br>prrect. | Smith<br>consent to the applicant under<br>applicant's behaviour and agr<br>luding the provision by me of<br>and any regulations and policie<br>erstand, acknowledge and agr | am the parent or guardian of the applicant.<br>rtaking the SLS Activities. In consideration of the applicant's membership being accepted I expressly agree to be<br>ree to personally accept in my capacity as a parent or guardian the terms set out in this membership application<br>a release and indemnity in the terms set out above. In addition I agree to be bound by and to comply with the<br>es made under it.<br>ree to the declaration and application and conditions of membership. I warrant that all information provided is |

The screen will display and advise that 'Your application for membership has been submitted to Trigg Island Surf Club'

If your application has been submitted, without error, the screen will provide you with a link to progress to make your membership fee payments if not already done so via credit card. Click on the red 'PAY NOW' button.

Click on \*MAKE A PAYMENT \*to progress to the payment section.

The screen will display that your application for membership has been submitted to the club.

Your membership will remain **pending** with your club until your club processes your online membership application.

**Note:** Membership is not automatic. If there is a delay or you need to ask a question, feel free to contact the club you applied to join, directly.

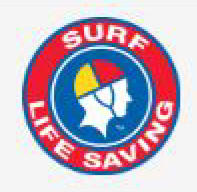

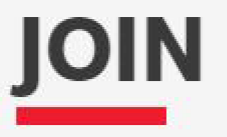

# PAYMENT

Use the button below to pay now using your credit card.

## PAY ONLINE

## South Maroubra SLSC

Phone Number(s)

0293140070 0293140070

## Email Address

office@southmaroubrasurfclub.com.au

## Website

www.southmaroubrasurfclub.com.au

### **Physical Address**

1 R Marine Pde Arthur Byrne Reserve (Off Fitzgerald Ave) Maroubra 2035

The application needs to be approved before you become a member and you must fulfil all of the Terms and Conditions of the membership process required by SLSA and the Club.

Your membership will remain **pending** with your club until your club processes your online membership application.

**Note:** Membership is not automatic. If there is a delay or you need to ask a question, feel free to contact the club you applied to join, directly.

Clubs will not process online membership applications until you have made the necessary annual membership fee

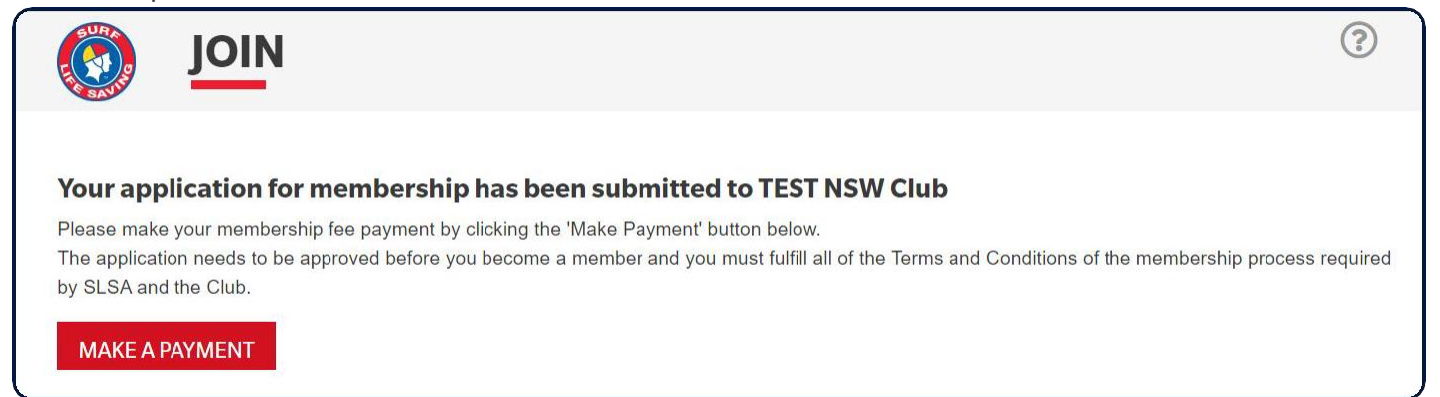

# KidSport Please use the Kidsport membership category when joining

If you are on a Government Health Care Card or Pension Concession Card you are able to take advantage of KidSport funding.

KidSport will cover registration fees of your child(ren) if they are aged between 5-18 years of age. This is now completed online. Please go to kidsport.dlgsc.wa.gov.au to apply for the funding.

- Make application
- When approved you will receive an email with a voucher code
- Send voucher code email to <u>admin@triggisland.com</u> for processing
- Pay balance of fees and raffle

Please contact the office 9447 3556 for any queries.

#### The Islander

The Islander is our weekly emailed newsletter that is released alternate Fridays. If you don't receive this then go to the Club Website triggisland.com and hit subscribe to the newsletter tab to register for this.

#### Queries

If you have any questions regarding the enrolment procedure, please contact the Office on 9447 3556 for assistance.